## Návod ke zprovoznění síťového klíče ATLAS DMT

Doporučujeme dodržet pořadí uvedených kroků

ATLAS DMT ve verzích 5.x, 6.x a 7.x používá smíšenou ochranu, proto je třeba kromě "starých" nastavení (stačila do verze 4.x včetně) provést ještě další kroky potřebné pro verzi 5.0 a vyšší. Klíč **mus**í být "krátký" USB (cca 3,5 cm); tato verze nebude fungovat s klíčem LPT nebo s "dlouhým" USB (cca 5 cm).

## Obecné kroky pro nastavení sítě:

- Síťový klíč HASP HL Net komunikuje přes TCP/UDP porty 475 a 1947 (475 pro starší verze, oba porty od verze DMT 5.0 výše) ... je třeba povolit komunikaci na těchto portech všude mezi stanicí a počítačem s klíčem (firewally, routery, filtry apod.). Pozor na firewall ve Windows je třeba nastavit výjimky pro porty 475 a 1947 v režimu TCP i UDP!
- 2) Pro kontrolu a nastavení nové formy komunikace (port 1947) je třeba mít nainstalováno Sentinel LDK RTE (Run-Time Environment), aktuální verze je 6.65 (únor 2015). Podporuje již i Windows8.1. Obsahuje v sobě webovou aplikaci Admin Control Center, která se spouští z webového prohlížeče zadáním URL <u>http://localhost:1947</u> ... v seznamu viditelných klíčů by měl být příslušný síťový klíč, jinak je něco špatně.
- 3) Pro kontrolu síťových nastavení pro "starou" formu komunikace (port 475) a případné řešení problémů se na stanicích hodí nástroj *Aladdin Diagnostix*. "Viditelnost" License Manageru ze stanice se dá ověřit v části "nethasp.ini", tam je možno vytvořit automaticky i NETHASP.INI s korektním nastavením.

## A: Na serveru (nebo jiném počítači), kde bude umístěn klíč, je třeba:

- 1) Nainstalovat ovladač klíče (RTE) ... Start -> Spustit -> <cesta\_k\_souboru>\haspdinst.exe -i
- 2) Připojit klíč k počítači ... musí to být "krátké" USB, s jiným klíčem nebude verze 5 či 6 chodit.
- Nainstalovat HASP License Manager (aktuálně 8.32 březen 2013) ... Spustit LMSETUP.EXE, zvolit možnost *"instalovat jako službu"*

Názvy programů platí pro OS Windows, pro Linux či Mac najdete příslušné soubory na stránce uvedené na konci postupu.

## B: Na všech stanicích, kde poběží chráněná aplikace, je třeba:

- Nainstalovat ATLAS DMT a to včetně instalace ovladače klíče na rozdíl od verzí 3.x a 4.x je ovladač nutný pro komunikaci se síťovým klíčem na serveru.
- 2) Do složky Windows umístěte soubor NETHASP.INI s následujícím obsahem:

| [NH_COMMON]<br>NH_TCPIP = Enabled                                                               |                                                                                                    |
|-------------------------------------------------------------------------------------------------|----------------------------------------------------------------------------------------------------|
| [NH_TCPIP]<br>NH_SERVER_ADDR = <adresa></adresa>                                                | ; místo adresy napište IP adresu nebo HOST jméno<br>; počítače s klíčem                                |
| NH_USE_BROADCAST = Disabled<br>NH_TCPIP_METHOD = UDP<br>;NH_SESSION = 100<br>;NH_SEND_RCV = 100 | ; při problémech odstraňte středník před položkou<br>; při problémech odstraňte středník před položkou |

Stažení License Manageru a Diagnostix zde: <u>http://www3.safenet-inc.com/support/hasp/hasp4/enduser.aspx</u> Stažení Sentinel LDK RTE (ovladač) zde: <u>http://www3.safenet-inc.com/support/hasp-srm/enduser.aspx</u>

> V případě potíží volejte 602 387 561, případně 272 766 085 – Vojtěch Vidman. Kontaktní mail: hasp@atlasltd.cz